## オープンプリンタ利用手順

## [ファイル] メニュー[印刷]から、オープンプリンタ(白黒)を選択します

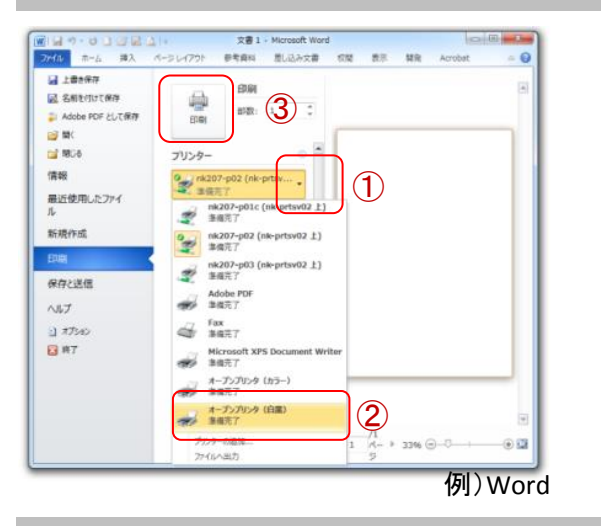

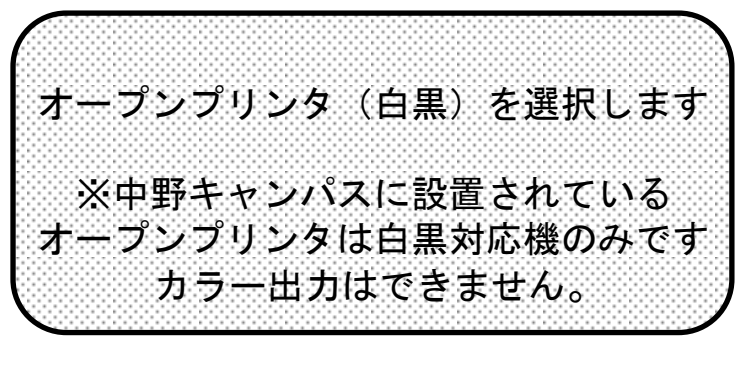

※ Windowsで印刷実行可能なドキュメントに対応します。 MacOSからの出力はできません。

## 地区を選択します

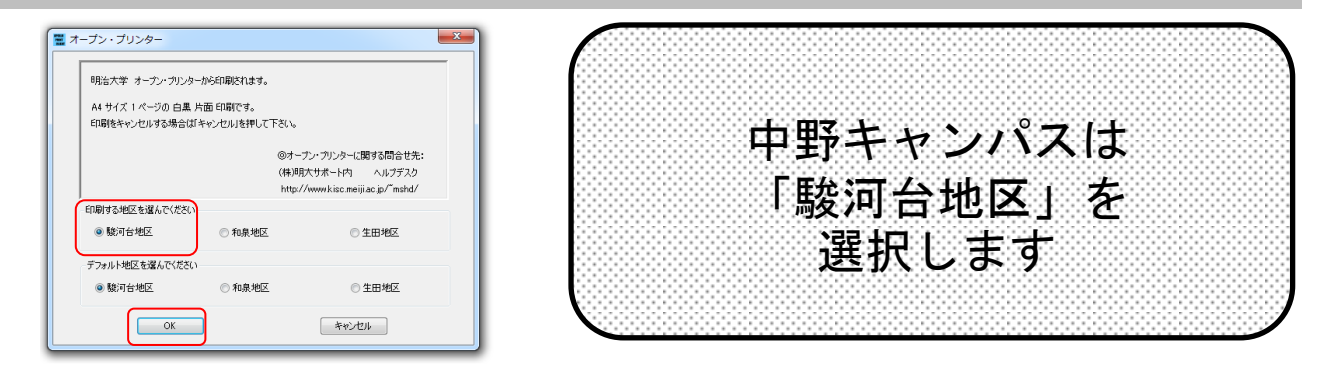

識別番号を入力し、送信します

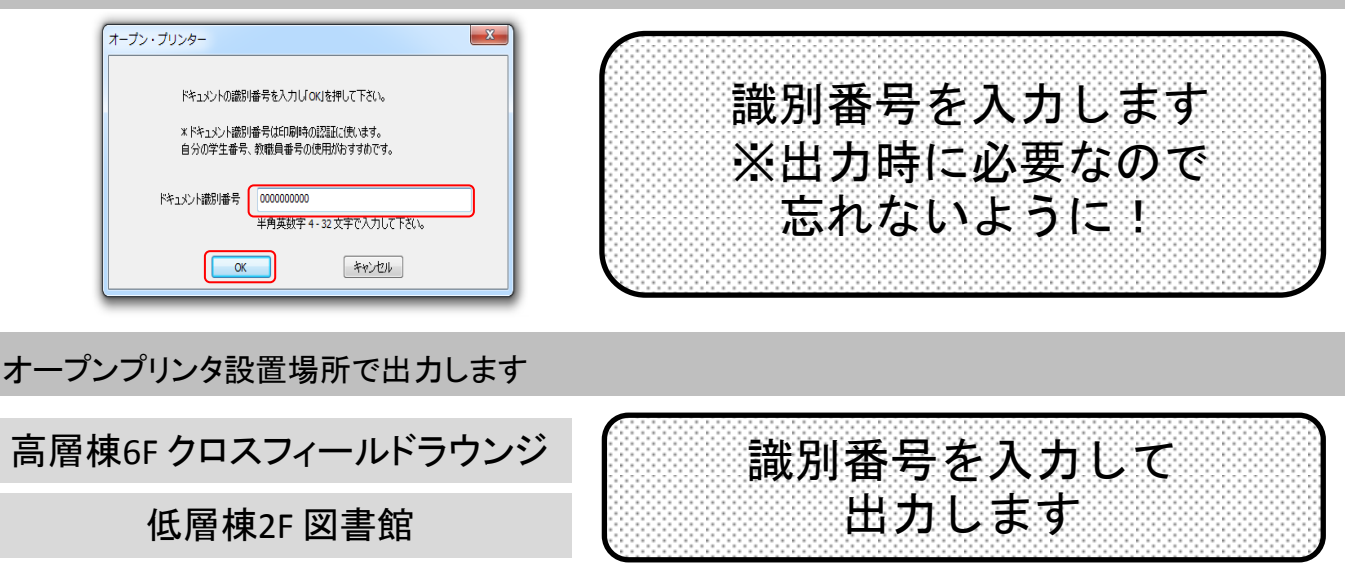